You can access the Employee Access Center to view your paychecks.

- <u>Click on this Link</u> OR
- Use one of the links found under Employee Services on our website.

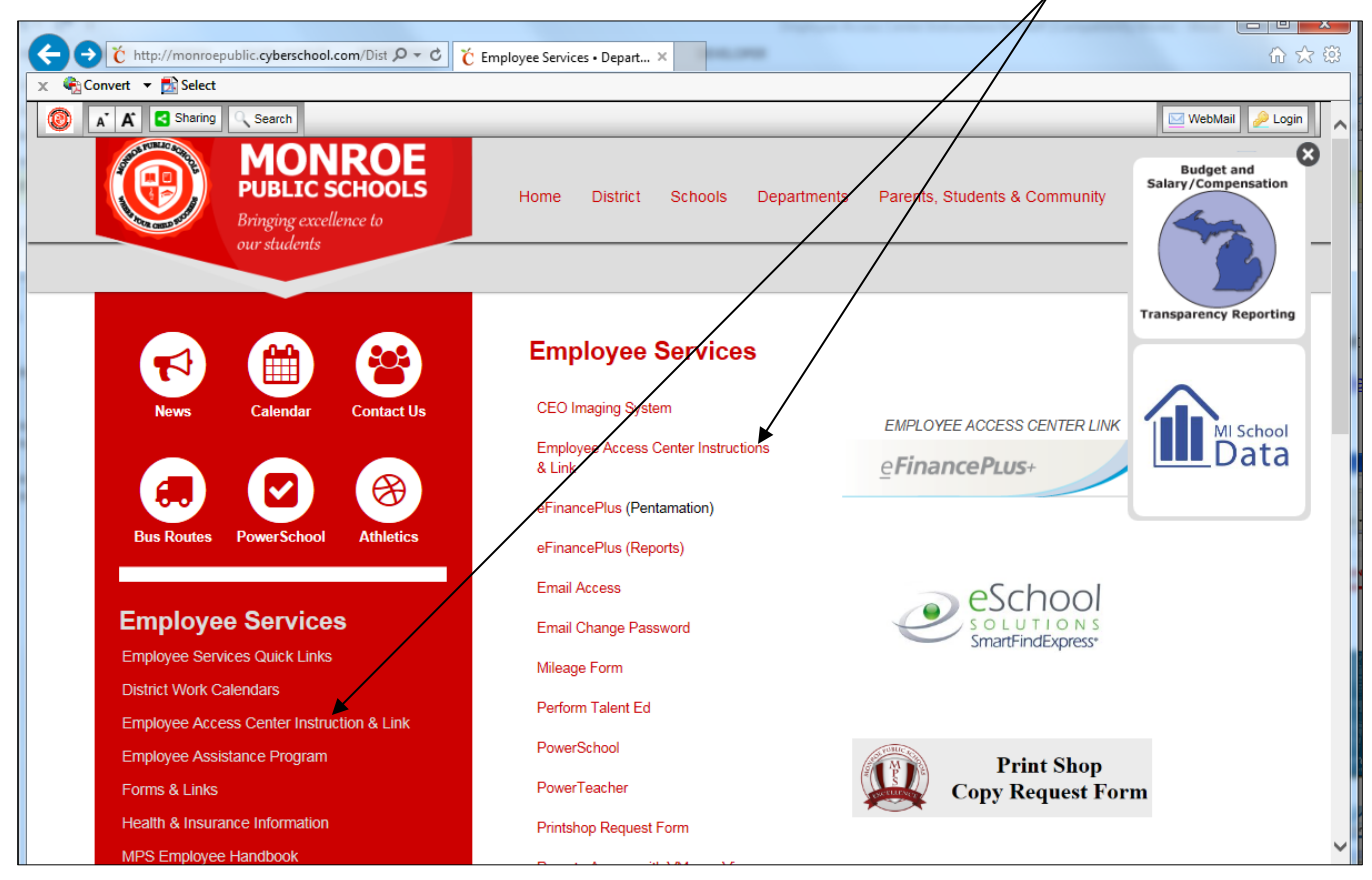

1. Click on the Green Link as shown below:

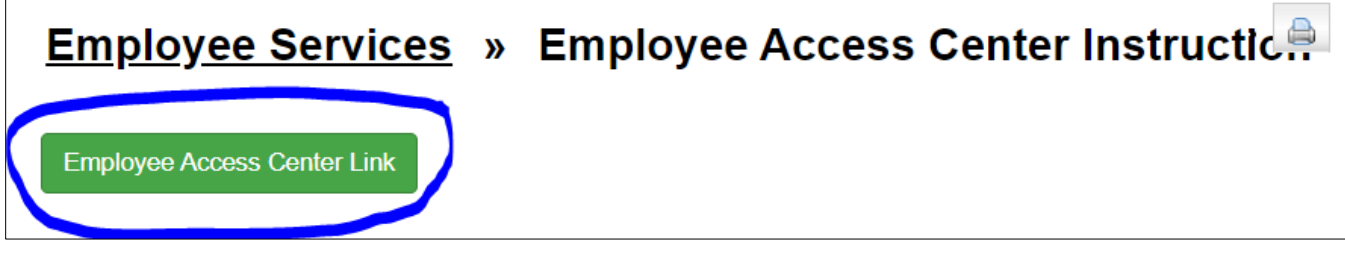

#### DISCLAIMERS

- You will be allowed to make changes to your address and phone number through the Employee Access Center. These changes will go into effect upon approval from the payroll department.
- If you need to change your name or tax information you must complete the appropriate form and forward that information to payroll.
- If you see discrepancies in your certification or education, please contact the Human Resources Office.
- Please note that the district paid benefits do not include costs for health insurance at this time.

2. After you click on the green link, choose from the dropdown:

District: Monroe Public Schools

**Profile:** Monroe Public eFinancePlus 22.4 Live (see screenshot below)

User ID is your employee number: 58010XXXX

**Password:** Initially your Password is the last 4 digits of your Social Security number (for employees hired before 2013 this will be your whole SS number - no dashes). Please be sure to change your password the first time you log into the system.

|                                                                      | Welcome to<br><b>eFinancePlus</b>                                                                                                    |
|----------------------------------------------------------------------|----------------------------------------------------------------------------------------------------|
| District                                                             |                                                                                                    |
| Monroe Pr                                                            | ublic Schools 🗸                                                                                                    |
| Profile                                                              |                                                                                                    |
| Monroe Pi                                                            | ublic eFinancePlus 22.4 Live 🗸                                                                                                    |
| User ID                                                              |                                                                                                    |
| 58010                                                                |                                                                                                    |
| Password                                                             |                                                                                                    |
|                                                                      | Sign In                                                                                                    |
| Forgot your                                                          | Password?                                                                                                    |
| Your user ID<br>your payched                                         | is your employee ID # (58010XXXX). This can be found on<br>k stub.                                                                                                    |
| Your passwor<br>number (for<br>Copyright © 2003<br>Il trademarks are | rd will initially be the last 4 digits of your social security<br>employees hired nrior to 2013 it will be vour full social<br>52023 PowerSchool Group LLC and/or it affiliate(s). All rights reserved.<br>either owned or licensed by PowerSchool Group LLC and/or its affiliates. |

#### 3. NOTES FOR INITIAL USE:

- Your username will be your employee ID # (This number will be in your Frontline Central profile once you have been added to our Payroll system. Please keep in mind that this can take up to 2 weeks after you complete your payroll paperwork. You will look for a number that begins with 58010).
- The first time you sign in your password is the last 4 digits of your Social Security number (for employees hired before 2013 this will be your whole SS number no dashes).
- Please make sure and update your email contact address (in case you forget your password you can then have it sent to you).
- Contact Danielle Complo or Ashley Hunter (734-265-3040) if you need help with your password.

4. To change your password click on the blue circle in the top right corner with your initials and click on "Preferences."

|                         | ancePlus<br>e Access Center | r 💿 🚺              |
|-------------------------|-----------------------------|--------------------|
|                         | Demographic Information     | Preferences        |
| Personal<br>Information | Update Information          | <b>[</b> → Log Out |

5. You will be prompted to fill in security questions, click save, then you will be prompted to change your password.

|                                        | User Security                                           | ? |
|----------------------------------------|---------------------------------------------------------|---|
| Security Questions     Change Password | Security Questions                                      |   |
| 00                                     | <b>()</b> Security question answers are case sensitive. |   |

6. Click on the option in the left panel to review your personal information.

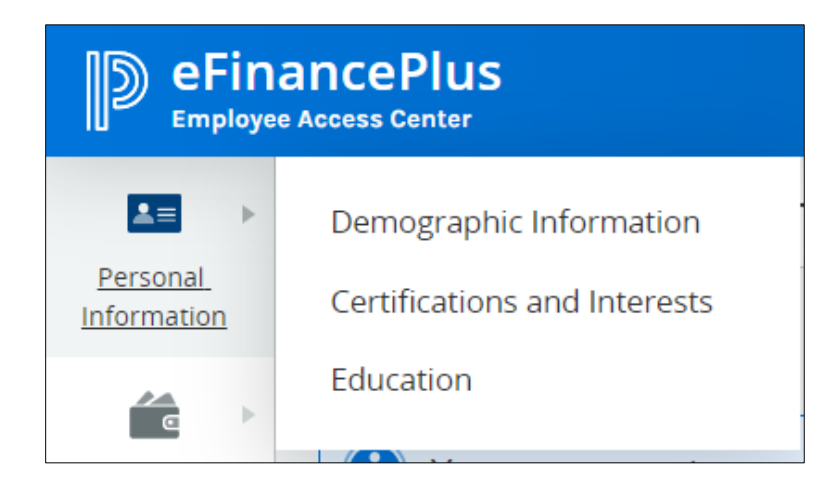

7. Please contact Bobbie Milbocker or Jill Synowiec (734-265-3020 or humanresources@monroe.k12.mi.us) if you have questions regarding items related to certifications or education.

8. Click on Salary & Benefits to view your Paycheck History and other options.

| eFinancePlus     Employee Access Center |                                                                  |  |  |  |
|-----------------------------------------|------------------------------------------------------------------|--|--|--|
| Personal<br>Information                 | Contracts<br>Deductions and Benefits                             |  |  |  |
| Salary and<br>Benefits                  | Paycheck History<br>Additional Payroll<br>Information            |  |  |  |
| Leave<br>Information                    | Tax Forms<br>Tax Information<br>"What If"<br>Paycheck Calculator |  |  |  |

- 9. Please contact Danielle Complo or Ashley Hunter (734-265-3040) if you have questions regarding items under Salary & Benefits.
- 10. Click on Leave Information to view available leave time as of the last pay date.

| Employee Access Center <sup>(a)</sup> <sup>(a)</sup> |                                                                                                    |
|----------------------------------------------------------------------------------------------------|----------------------------------------------------------------------------------------------------|
|                                                                                                    | Leave List                                                                                                    |
| Personal<br>Information                                                                                                    | List Calendar                                                                                                    |
|                                                                                                    |                                                                                                    |
| Salary and<br>Benefits                                                                                                    | BUSINESS LEAVE - 2 DAY/YR                                                                                                    |
| Leave<br>Information                                                                                                    | Earned YTD <b>2.0000</b> Taken YTD <b>2.0000</b> Current Balance <b>0.0000</b> Pending Leave <b>0.0000</b><br>Pending Balance <b>0.0000</b> |
|                                                                                                    | No Records Found                                                                                                    |

11. Please contact Melissa Schilling (734-265-3020 or humanresources@monroe.k12.mi.us) if you have questions regarding items under Leave Information.